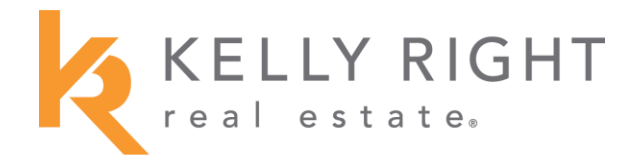

# How to Transfer Your Broker License

Instructions on transferring your Washington real estate broker license from your existing brokerage to Kelly Right Real Estate.

How to Apply for a License <u>www.dol.wa.gov/business/realestate/brokerslicense.html</u> How to Renew your License www.dol.wa.gov/business/realestate/brokersrenew.html

- **1.** Log into your SAW Account
- 2. Separate License: Separate license from your current brokerage. \*Skip this step if your license is not with a current brokerage.
- 3. Accept Invite: Kelly Right Real Estate adds your license, and you accept the invitation to activate your license with the brokerage.
- 4. **MLS Transfer(s):** Kelly Right Real Estate initiates the MLS transfer process and contacts you with further instructions.
- 5. DOL (Department of Licensing) Support for Licensing and SAW Account Assistance: 360-664-6488 or <u>realestate@dol.wa.gov</u>

#### \*FINGERPRINT WARNING: Before Separating your License:

Fingerprints are required to be done every 6 years. Before you separate your license from a brokerage, if you have not updated your fingerprints in the last six years, your license will remain inactive once it is separated, and you will not be able to join any brokerage until they are current.

>> Fingerprint Instructions here: www.dol.wa.gov/business/fingerprinting.html

Once you do your fingerprints, it may take a few weeks before they are processed with the Department of Licensing.

# Step 1: Log into the DOL with your SAW account

Log in to your <u>Secure Access Washington (SAW)</u> account, which you should have for your driver's license.

- How to Log in to your SAW Account: <u>https://professions.dol.wa.gov/s/saw-help</u>
- Click "Access Now" on DOL Professional and Business Licensing.

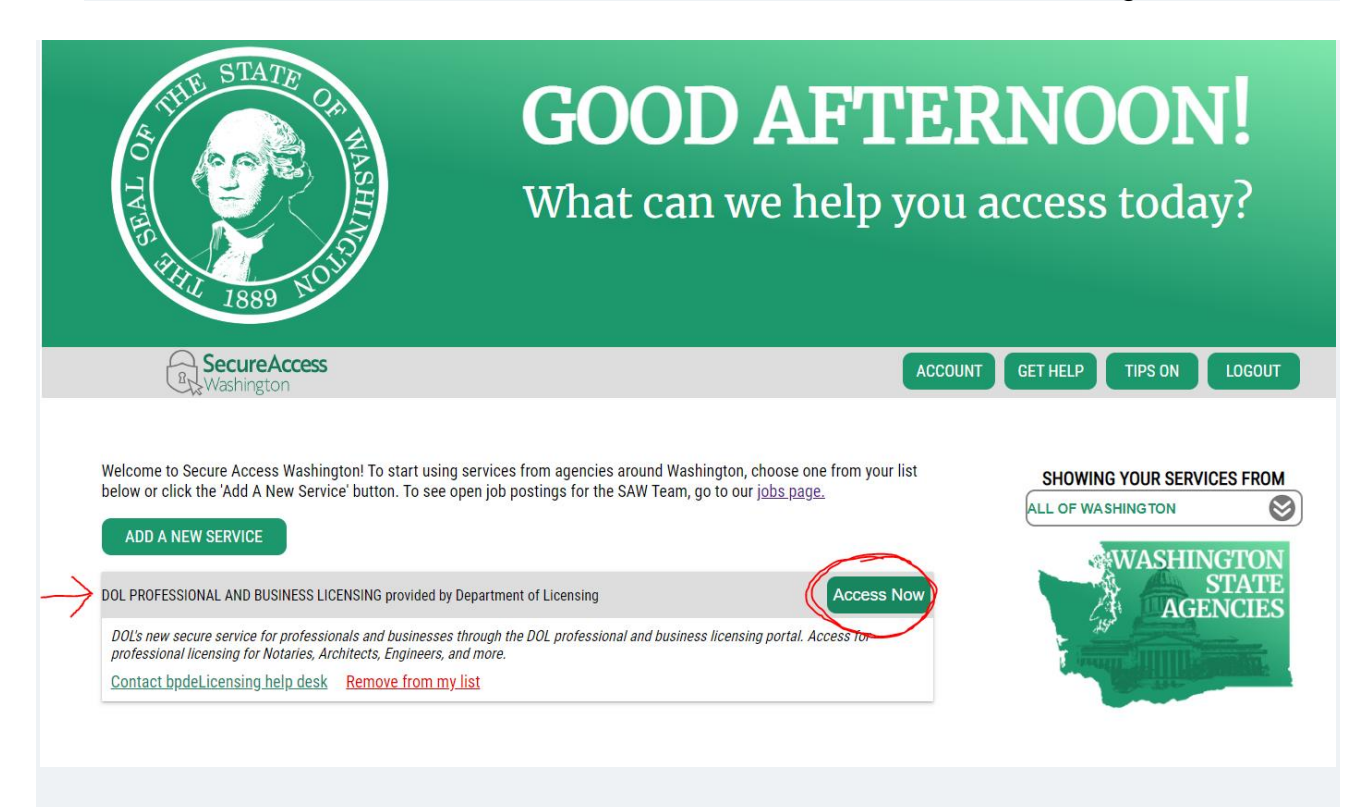

#### a. If you do not see this option, click "Add A New Service"

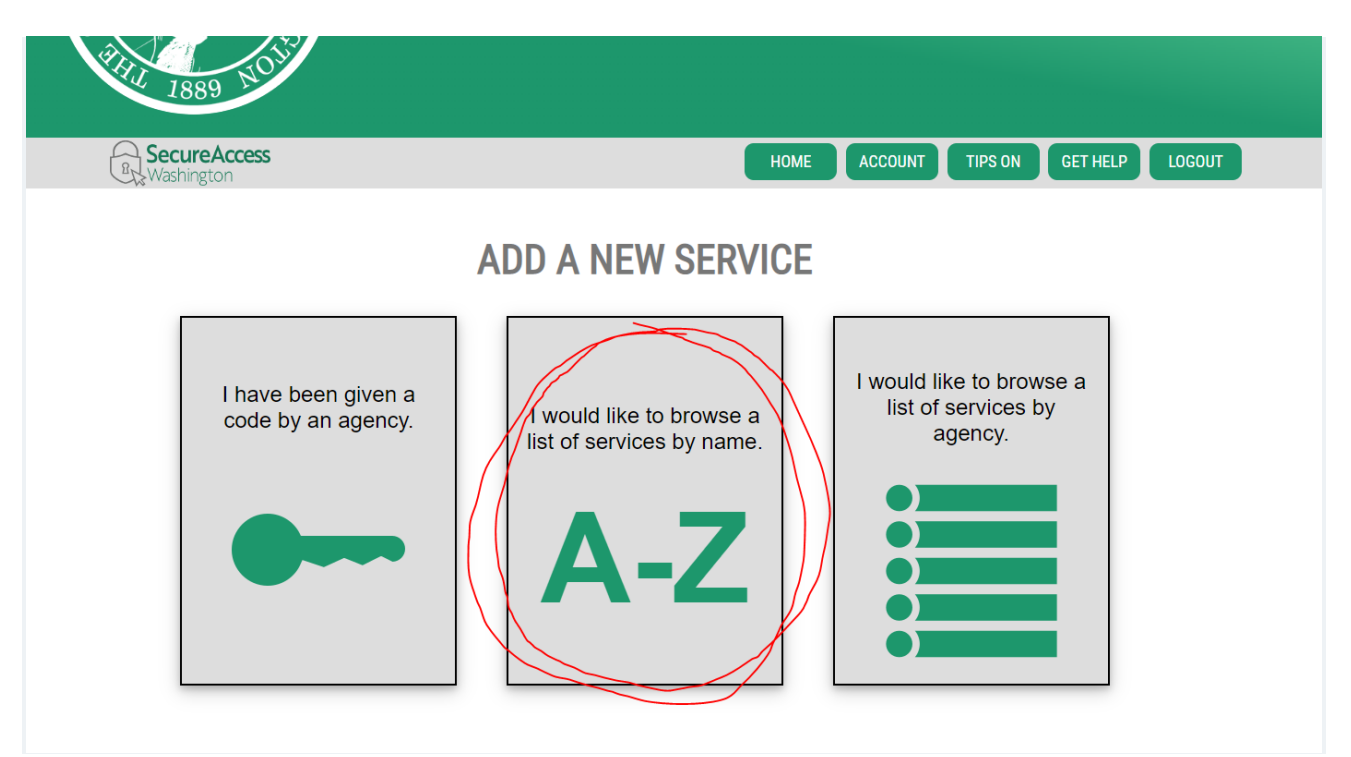

• Click the middle option, "Browse a list of services by name. A-Z"

|  | DUS UNLINE                                                                                                    | APPLY             |
|--|----------------------------------------------------------------------------------------------------|-------------------|
|  | Division of Child Support Online Services                                                                                                    |                   |
|  | DDC ITARS OLD                                                                                                    | APPLY             |
|  | DDC Individual Trust Account Records System                                                                                                    |                   |
|  | DOL PROFESSIONAL AND BUSINESS LICENSING                                                                                                    | APPLY             |
|  | DOL's new secure service for professionals and businesses through the DOL professional and business lice<br>Access for professional licensing for Notaries, Architects, Engineers, and more. | ensing portal.    |
|  | EAGL                                                                                                    | APPLY             |
|  | Ecology's Administration of Grants & Loans: Individual SAW Accounts required! EAGL will not function prop<br>SAW accounts.                                                                   | perly with shared |
|  | EIM LOADER                                                                                                    |                   |

- Scroll down to "DOL Professional and Business Licensing". It is in alphabetical order and in the D section.
- Hit the "Apply" button

#### b. Link your Professional License

• Once you have accessed DOL Professional and Business Licensing, click "Link License" and follow the prompts.

## Step 2: Separate your license on the DOL

(If your license is currently with another brokerage, you must complete this step. If your license is not with another brokerage, skip this step and go to Step 3.)

- 1. Click on "Professional Licenses" from the menu at the top of the page
- 2. Beneath the blue "Licenses" box, you will see your license number (this is a link)
- 3. Click on your License Link

|                                             | Home Professional Licen | es Business Licenses | License Lookup Course Se | arch File a Complaint | Fine Payments Made         | Help La       | ng out (+ |
|---------------------------------------------|-------------------------|----------------------|--------------------------|-----------------------|----------------------------|---------------|-----------|
| Professional Licenses                       |                         |                      |                          |                       |                            |               |           |
|                                             |                         |                      |                          |                       | Apply for se               | w license     |           |
| Email:                                      |                         | Mailing address:     |                          |                       |                            |               |           |
| Alternate email: None<br>Mobile Phone: None |                         | Change address       |                          |                       |                            |               |           |
| Update contact information                  |                         |                      |                          |                       |                            |               |           |
|                                             | inclusived Ambientices  |                      | Submitted Applications   | Come                  | leted Respects             | Relationships |           |
| License                                     | Licease Type            | Expiration Date      | License Status           | Ret                   | newal Reinstatement Status | Action        |           |
| 555555                                      | Real Estate Broker      |                      | Active                   | Not                   | 54                         |               |           |
|                                             |                         |                      |                          |                       |                            |               |           |
|                                             |                         |                      |                          |                       |                            |               |           |

- 4. Click on the button on the right side of the page titled "Separate"
- 5. You will now be separated from your brokerage
- 6. Your license will be temporarily inactive until you accept the new brokerage invitation

|                                              | Ha             | er (refessional License)            | Issians Licenses License Lookup      | Course Search File a Complane | Tine Payments Made Help | Log out [+         |  |  |
|----------------------------------------------|----------------|-------------------------------------|--------------------------------------|-------------------------------|-------------------------|--------------------|--|--|
| Professional Licer                           | ises           |                                     |                                      |                               |                         |                    |  |  |
| License Number:                              |                | kenne Type: Real Estate Broker      | Status: Active                       |                               | Update Mailing Adds     | <b></b>            |  |  |
| Name:<br>Current Irone Date:                 | n 10           | lest Issue Dute:<br>spiration Dute: | Sub-status: None<br>Bod Paymont: Non |                               | Print Livense           |                    |  |  |
|                                              |                |                                     |                                      |                               | Update Print Name       |                    |  |  |
|                                              |                |                                     |                                      |                               | More Actions            |                    |  |  |
|                                              |                |                                     |                                      |                               |                         |                    |  |  |
| Braß Applications or Requests                |                |                                     |                                      |                               |                         |                    |  |  |
| There are no dealt applications<br>Search By | :              | Search Here                         |                                      |                               |                         | Separate License() |  |  |
|                                              | License number | Name                                | Role                                 | License Type                  | Relatiouship status     | Action             |  |  |
|                                              |                |                                     | Broker                               | Real Estate Firm              | Antive                  |                    |  |  |

# **Step 3: Accept Invitation to Join**

- 1. Kelly Right Real Estate will \*add your license on our end, and the DOL will email you the invitation to join notice.
- 2. You can also find the invitation by clicking "Home" in the top left corner of the menu while you are logged in to your SAW account.
- 3. Click "Accept" and your license is now active with Kelly Right Real Estate.

\*If we get a fingerprint error while attempting to add your license, you will need to get your fingerprints updated with the state before your license can be activated.

| C. LICENSING                       | Home    | Professional Licenses          | Business Licenses | License Lookup              | Course Search                                                                         | File a Complaint             | Fine Payments Made | 1 P.   |
|------------------------------------|---------|--------------------------------|-------------------|-----------------------------|---------------------------------------------------------------------------------------|------------------------------|--------------------|--------|
| ur To-Do's                         | nal and | Business Licenses Onli         | ne                |                             |                                                                                       |                              |                    |        |
| Invitation to join                 |         |                                |                   |                             |                                                                                       |                              |                    |        |
| Name: Kelly Right                  |         | Licence Type: Real Estate Firm | Licence Number:   |                             |                                                                                       |                              | Decline            | Accept |
| Designation: Broker                |         |                                |                   | Burt                        | ner Linener                                                                           |                              |                    |        |
| Apply For Professional License     |         |                                |                   | Yes =                       | net have a business profile be<br>gpl) for or renew a business                        | rfore you can:<br>locesse    |                    | /      |
| Have an existing professional li   | cease?  |                                |                   |                             | point business increase influen<br>ay license fres for others<br>dd a training course | satura                       |                    |        |
| Manage Existing Professional Liron | 4       |                                |                   | C.                          | nte Burimers Arcount                                                                  |                              |                    |        |
|                                    |         |                                |                   | Have                        | e an existing business l                                                              | license?<br>to your license. |                    |        |
|                                    |         |                                | 1.0               | h Existing Buckness License |                                                                                       |                              |                    |        |

#### Kelly Right Real Estate's name and license number may appear differently depending on the office location that you are joining:

- Kelly Right Real Estate of Seattle LLC- License# 18963
- Kelly Right Real Estate of Spokane, LLC License# 18107
- Kelly Right Real Estate of Vancouver LLC License# 19792
- Kelly Right Real Estate of the Tri Cities LLC License# 20243
- KellyRight RE of Wenatchee LLC License# 20416
- Kelly Right R E of Walla Walla LLC License# 19367

## Step 4: MLS & Company Onboarding

We will continue onboarding you to the company's programs and MLS. We will then email you with your onboarding instructions, usually the same day in most cases.